## ACCESSING YOUR KIST EMAIL ACCOUNT USING A SMARTPHONE

- 1. On your Android phone or tablet Playstore download Gmail App
- 2. Open the Gmail app  $\bowtie$ .
- 3. In the top right, tap your profile picture or Tap  $\equiv$  It's at the top-left corner of the screen then click settings
- 4. Tap Add another account.
- 5. Tap Google
- 6. Enter the Kist student email address e.g. mwauradct0001@kist.ac.ke
- 7. Tap Next. This brings you to the password screen
- 8. Enter your email password e.g. dct000121
- 9. Tap Next. Once your password is authenticated, you'll be signed in to the account.

Step 1 - Open the Gmail app

Open the Gmail app on your Android device.

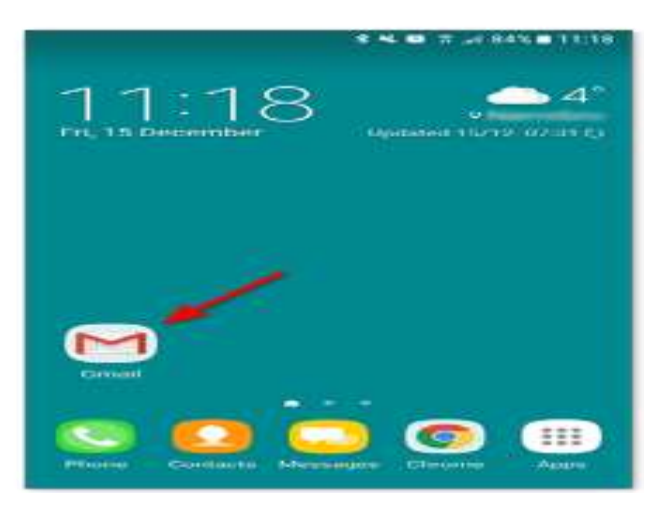

Step 2 - Go to Settings

In the top right, tap your profile picture

or

Tap  $\equiv$  It's at the top-left corner of the screen then click settings Click the menu in the top left corner to open Settings.

Tap **Settings** at the bottom of the menu that opens.

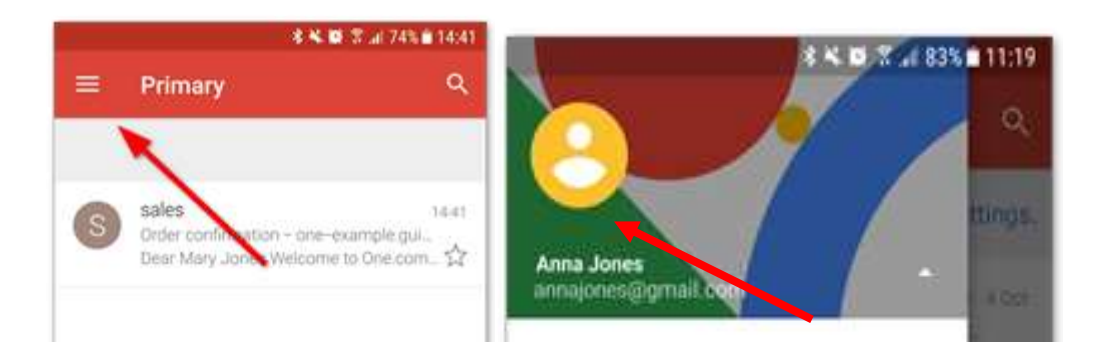

Step 4 - Click Add account

Click **Add account** to start setup.

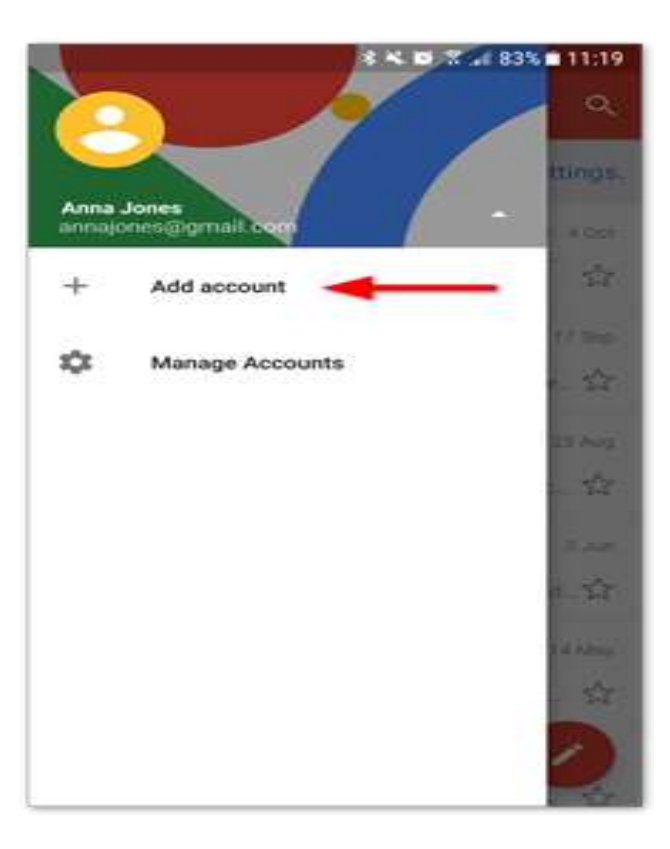

![](_page_1_Figure_4.jpeg)

Select **Google** as the account you want to set up.

|     | \$ 🛰 🖬 🛣 🖉 86% 💼 1        | 11:11 |
|-----|---------------------------|-------|
| M   |                           |       |
| Set | up email                  |       |
| G   | Google                    |       |
| 02  | Outlook, Hotmail and live |       |
|     | Yahoo                     |       |
| E   | Exchange and Office 365   |       |

Step 6 - Enter your Kist email address

Type in the Kist email address you want to set up e.g mwauradct0001@kist.ac.ke
Click Next.

![](_page_2_Picture_3.jpeg)

Step 7 – Enter Password

- 1. Tap Next. This brings you to the password screen
- 2. Enter your email password e.g. dct000121

3. Tap Next. Once your password is authenticated, you'll be signed in to the account Step 8 - Done!

Your account is now set up and ready to go!

## ACCESSING YOUR EMAIL ACCOUNT USING A DESKTOP COMPUTER

1. Type www.gmail.com on the web address and press Enter Key

| ← → O Ø www.gmail.com | 5                                                | × @                |
|-----------------------|--------------------------------------------------|--------------------|
| H Appt                | and these                                        | ) 🚺 Office booking |
|                       |                                                  | Grai magas III 🦕   |
|                       | George                                           |                    |
|                       | Googie                                           | 8                  |
|                       | Q. Snamh Goingle ar type a URL                   |                    |
|                       | Y M C                                            | -¢n                |
|                       | Klaminu Instit Inizzo (466) Astmin Login Whit At | ima bic. Ynafhdie  |
|                       | Y G 🖸 I                                          | <u>.</u> +         |
|                       |                                                  | and Arthony        |
|                       | Kist AdMissi                                     | Customer           |

2. Type your entire email address e.g. <u>abc@kist.ac.ke</u> and click next

| ann 👖 CAD 🧧 YouTube 🤉 Maps 🚔 N | s 📑 Other bookin                                       |
|--------------------------------|--------------------------------------------------------|
|                                | Google                                                 |
|                                | Sign in                                                |
|                                | to continue to Gmail                                   |
|                                | abd@kist.ac.ke                                         |
|                                | Furgist entern                                         |
|                                | Nuk your computer? Use Guest mode to sign in privately |
|                                | Learn more                                             |
|                                | Create account Next                                    |
|                                |                                                        |
|                                |                                                        |

3. Enter the default password i.e. welcome2020 then Click Next

| G (Inel                       | × +                                                        |                                                                                         |                                                    | - ø ×                                                    |
|-------------------------------|------------------------------------------------------------|-----------------------------------------------------------------------------------------|----------------------------------------------------|----------------------------------------------------------|
| ← → ○ ▲ acc<br>Ⅲ Apps Ⅱ CAD ● | ountugongle.zom/sgnm/v2/challeng<br>Vaillube 9 Mass 💼 News | elpedberes mallipasse medicar faiedo                                                    | continue—http://SAN2/Suffmail.groups.com/SuffmailS | 27 Asser Tabacen 🗣 🏠 🌲 🎱 Pauee) I<br>I 📴 Other bookmarks |
|                               |                                                            | Goo<br>Welc<br>sanshgokungaartho2<br>the rox sament<br>welcome2020<br>Forgot passworst? | ogle<br>come<br>Cj.atudent@kau .rke .v<br>Keet     |                                                          |
|                               |                                                            | English (United States) +                                                               | Help Privace Terres                                |                                                          |
| 🗄 🔎 Type here to              | o search                                                   | iz 🛐 🗖 🕐 📦 🛢                                                                            | 8 x8 8 x8 x8 x8 x8                                 | 10 CT DHG 1540 🗃                                         |

4. Click Accept

![](_page_5_Picture_0.jpeg)

## 5. Change the password to your private password

| G Change Password x +                       |                                                                                                    | - 0 ×            |
|---------------------------------------------|----------------------------------------------------------------------------------------------------|------------------|
| ← → C ■ accounts.gongle.com/speed/sempility | angepasiened Continue-Http://LANJPEJFmal.google.com/L/Fmal%2Fdueroca-mail/co-tilace-tilace-tila | 1 (teret 😜 4     |
| 🖽 Apps 🧰 CAD 🧔 VosiTube 🥊 Maga 🎆 News       |                                                                                                    | Cifrer bookreaks |
|                                             | Google                                                                                                    |                  |
|                                             | Change password for                                                                                                    | - 1              |
|                                             | sarahgakungaarthb20j.student@kist.ac.ke                                                                                                    |                  |
|                                             | Lasen more about choosing a smart justised                                                                                                    |                  |
|                                             |                                                                                                    |                  |
|                                             | ( <b>G</b> )                                                                                                    |                  |
|                                             | Create a new, strong password that you<br>don't use for other websites.                                                                                                    |                  |
|                                             | Create passwort                                                                                                    |                  |
|                                             |                                                                                                    |                  |
|                                             | Confirm persword                                                                                                    |                  |
|                                             |                                                                                                    |                  |
|                                             | Change persect                                                                                                    |                  |
|                                             |                                                                                                    |                  |
|                                             |                                                                                                    |                  |
| D Type here to search                       | let 👩 🛲 🕐 🍁 🗃 🔉 KB 😰 📲 💷 🦧 🛛 😋 40 🖘 H                                                                                                    | 45 16/50 🖏       |